# Logowanie

Dostęp do pulpitu pracownika odbywa się z poziomu przeglądarki WWW. Rekomendowaną przeglądarką jest Chrome. Pulpit pracownika jest dostępny w przeglądarce w sieci otwartej na dowolnym urządzeniu (telefon komórkowy, tablet, komputer). W oknie przeglądarki wprowadź adres <u>www.epracownik.rhenus.pl</u>, a następnie wskaż odpowiednią bazę danych: Rhenus Freight Logistics lub Rhenus Logistic S.A. Po wyborze właściwej bazy danych zostanie wyświetlony następujący ekran.

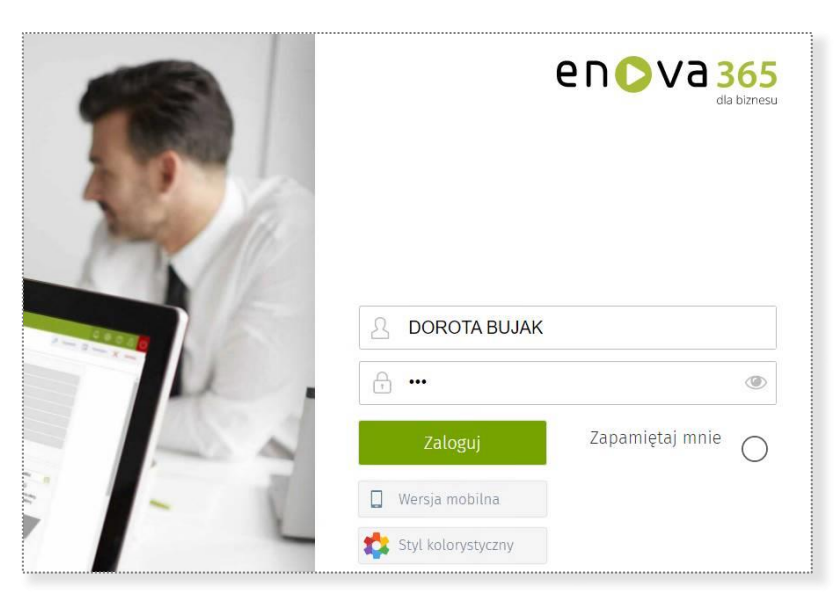

Należy podać swój login i hasło. W przypadku pierwszego logowania system poprosi Cię o wprowadzenie nowego hasła.

W celu zabezpieczenia sesji, system wyśle na Twój telefon komórkowy SMS z jednorazowym hasłem sesji. Po wprowadzeniu hasła jednorazowego zostaniesz zalogowany do systemu.

Aby otrzymać swój login do systemu zgłoś się do lokalnego działu HR.

Problemy z loginem i hasłem należy zgłaszać do lokalnego działu HR.

Problemy techniczne prosimy zgłaszać na adres it.helpdesk@pl.rhenus.com.

# Pulpit pracownika

Aplikacja umożliwia pracownikowi pełen wgląd do własnych danych kadrowych, danych dotyczących czasu pracy, wykorzystania limitów urlopowych. Pracownik z poziomu pulpitu może składać wnioski urlopowe, przeglądać dane dotyczące wypłat, jak i również deklaracji podatkowych. Po zalogowaniu system wyświetla następujące menu.

| Q szukaj              |                                                |
|-----------------------|------------------------------------------------|
| 🚞 RHENUS_SA_szkolenia | Panel użytkownika                              |
| 🌐 Ogólne              | Powiadomienia                                  |
| A Pulpit pracownika   | Historia powiadomień                           |
|                       | Procesy                                        |
|                       |                                                |
| 🌐 Ogólne              | Moje zastępstwa                                |
| 🜐 Ogólne              | Moje zastępstwa<br>Zasobnik dokumentów         |
| 🌐 Ogólne              | Moje zastępstwa<br>Zasobnik dokumentów<br>Logi |

# Panel użytkownika

W panelu użytkownika znajdziesz dostęp do swoich podstawowych danych, do informacji o limitach nieobecności, do listy wniosków, powiadomień, dokumentów oraz do listy przetwarzanych wniosków. Ilustruje to poniższy ekran.

| and the second second se |                                                                        |                                          |       |                                                                                                    | 😫 💿 오                                                                    |
|----------------------------------------------------------------------------------------------------|------------------------------------------------------------------------|------------------------------------------|-------|----------------------------------------------------------------------------------------------------|--------------------------------------------------------------------------|
| ★ Panel użytkownika<br>PulpityHR > <mark>Ogólne ≫ Panel użytkownika</mark>                                                                                                    |                                                                        |                                          |       | Ja Czynności                                                                                                    | Formularz X Zamkni                                                       |
| PRACOWNIK                                                                                                    | $\bigcirc$                                                             | LIMITY NIEOBECNOŚCI                      | > WN  | IIOSKI                                                                                                    |                                                                          |
| PAWELANDRZEJEWSKI                                                                                                    |                                                                        | 36 (10) / 26<br>Urlop wypoczynkowy       |       | Dodaj wniosek o urlop wypoczynkowy<br>Dodaj wniosek o delegację służbową<br>Dodaj wniosek o urlop okolicznańciowy                   |                                                                          |
| Starszy mechanik                                                                                                    | 25                                                                     | 2/2<br>Oneka pad zdrowym dzieckiem (dpi) |       | Dodaj wniosek o opiekę (dni)<br>Dodaj wniosek o opiekę (dodz)                                                                       |                                                                          |
|                                                                                                    |                                                                        |                                          |       | Lista wniosków                                                                                                    |                                                                          |
| Ostatnia wypiata Okres                                                                                                    |                                                                        |                                          |       |                                                                                                    |                                                                          |
| Ostatnia wypiata Okres                                                                                                    | DORUMENTY                                                              |                                          | ) L15 | TA PRZETWARZANYCH WNIOSKÓW                                                                                                    | $\odot$                                                                  |
| Ostatnia wypiata Okres  POWNADOMIENA  Nazwa Ważne od Ważne do                                                                                                    | DOKUMENTY<br>Nazwa dokumer                                             | ntu 🛆                                    | ) LIS | ta przetwarzanych wniosków                                                                                                    | Okres                                                                    |
| Ostatnila wyplata Okres<br>POWNADOMIENA<br>Nazwa Ważne od Ważne do<br>Zaułocętowany e wriesuek o u 10.06.2021 10.06.2021                                                                                                    | DOKUMENTY<br>Nazwa dokumer<br>Obowiązujące v                           | tu △                                     | E15   | TA PRZETWARZANYCH WNIOSKÓW<br>Nazwa<br>e wniosek o urlop okolicznościowy                                                            | Okres Dkres Dkres                                                        |
| Ostatnila wyplata Okres<br>POWNADOMIENA (Mažne od Wažne do<br>Zaukceptowany e wriesek o u 10.06.2021 10.06.2021<br>Zalakceptowany e wriesek o u 10.06.2021 10.06.2021                                                                                                    | DOKUMENTY<br>Nazwa dokumer<br>Otxwiązujące v<br>RODO.docx              | rtu 🛆<br>varurki_umowy.docx 🕞            |       | TA PRZETWARZANYCH WNIOSKÓW<br>Nazwa<br>e wniosek o urłog okolicznoścowy<br>e-wniosek o opiekę (dni)                                 | Okres           > 28.28.06.2021           909.07.2021                    |
| Ostatnila wypłata Okres<br>POWIADOMIENA (Mażne od Ważne do<br>Załakceptowany e wniosek o u 10.66.2021 10.06.2021<br>Załakceptowany e wniosek o u 10.66.2021 10.06.2021                                                                                                    | DOKUMENTY<br>Nazwa dokumer<br>Chowiązujące v<br>RODO docx<br>Zdęce png | rtu 🛆<br>varurki_umowy.docx 🕞            |       | TA PRZETWARZANYCH WNIOSKÓW Nazwa e wniosek o urlog okolicznościowy e-wniosek o orlog okolicznościowy e-wniosek o urlog wypoczytkowy | Okres           2828.06.2021           909.07.2021           920.09.2021 |

## Powiadomienia

W panelu powiadomień znajdziesz dostęp do powiadomień systemu. Ilustruje to poniższy ekran.

| en(      | va         | 365 Panel użytkownika   | x Powiadomienia          | x        | +        |                 |         |       |                             |                 |                  | Ļ | <b>2</b> 🔅 | ?        | ይ      | (  |
|----------|------------|-------------------------|--------------------------|----------|----------|-----------------|---------|-------|-----------------------------|-----------------|------------------|---|------------|----------|--------|----|
| $\equiv$ | * P        | owiadomienia            |                          |          |          |                 | E       | Lista | Otwórz formularz<br>zadania | Nie przypominaj | Podejmij decyzję | ¥ | Procesy    | $\times$ | Zamkni | ij |
|          | Pullp      | oityHR > Ogólne > Powia | domienia                 |          |          |                 |         |       |                             |                 |                  |   |            |          |        |    |
| র        | 0          | Nazwa                   |                          |          |          |                 |         |       |                             | Ważne od        | Ważne do         |   |            |          | -      | Ð  |
|          |            | Zaakceptowany e-wniose  | k o urlop wypoczynkowy - | BUJAK DO | ROTA (00 | 08), 10/6/2021, | Planowy |       | [                           | > 04.11.2021    | 04.11.2021       |   |            |          |        |    |
|          | $\bigcirc$ | Zaakceptowany e-wniose  | k o urlop wypoczynkowy - | BUJAK DO | ROTA (00 | 08), 11/2/2021, | Planowy |       |                             | 04.11.2021      | 04.11.2021       |   |            |          |        |    |
|          |            |                         |                          |          |          |                 |         |       |                             |                 |                  |   |            |          |        |    |

#### Procesy

W tym panelu znajdziesz informacje o statusie Twoich wniosków. Ilustruje to poniższy ekran.

| enC      | <b>V</b> a | Address Process x +             |                  |                 |         |             |                       |                       |                | 🦨 🕸 🗘 🕻                                                                 |
|----------|------------|---------------------------------|------------------|-----------------|---------|-------------|-----------------------|-----------------------|----------------|-------------------------------------------------------------------------|
| $\equiv$ | * F        | Procesy                         |                  |                 |         |             |                       |                       |                | 🗟 Lista 🗙 Zamknij                                                       |
|          | Pull       | lpityHR ) Ogólne > Procesy      |                  |                 |         |             |                       |                       |                |                                                                         |
| ጸ        | FIL        | TROWANIE LISTY                  |                  |                 |         |             |                       |                       |                | 🔍 🚡 szukaj na liście 🔍                                                  |
|          | Akt        | tywność Wszystkie 📰 Definicja w | orkfl            | low             |         | i≡ Okre     | t30.11.2021           | Ē                     |                |                                                                         |
| Æ        | 0          | Nazwa                           |                  | Numer           | Dzień   |             | Nazwa                 | Status procesu        | Odpowiedzialny | Etap procesu                                                            |
| ₩        |            | Wnioski pracownicze 2           | $\triangleright$ | DWF 2/2021/11/1 | 04.11.2 | 021 14:49:4 | l! Wnioski pracownicz | <ul> <li>Ø</li> </ul> | Zakończony     | Zakończony                                                              |
|          |            | Wnioski pracownicze 3           |                  | DWF 2/2021/11/2 | 04.11.2 | 021 14:49:5 | 5' Wnioski pracownica | 0                     | Zakończony     | Zakończony                                                              |
|          |            | Wnioski pracownicze 4           |                  | DWF 2/2021/11/3 | 04.11.2 | 021 14:47:3 | 3 Wnioski pracownica  |                       | KUREK BARTOSZ  | Do zatwierdzenia e-wniosek o urlop okolicznościowy - ANDRZEJEWSKI PAWEŁ |
|          |            | Wnioski pracownicze 5           |                  | DWF 2/2021/11/4 | 04.11.2 | 021 14:47:6 | 5ł Wnioski pracownicz |                       | KUREK BARTOSZ  | Do zatwierdzenia e-wniosek o urlop wypoczynkowy - ANDRZEJEWSKI PAWEŁ (  |

## Zastępstwa

W tym panelu znajdziesz informacje o zastępstwach. Ilustruje to poniższy ekran.

| enC | va         | 365     | Moje zastępstwa  | × +              |         |            |    |                           |             |                  |      |          |            | Ĵ      | ? | <u>ይ</u> (ሀ |
|-----|------------|---------|------------------|------------------|---------|------------|----|---------------------------|-------------|------------------|------|----------|------------|--------|---|-------------|
|     | <b>★</b> M | oje z   | astępstwa        |                  |         |            |    |                           |             | 83               | Czyn | ności    | 50         | Lista  | × | Zamknij     |
|     | BazaPu     | ullpity | Ogólne > Moje za | istępstwa        |         |            |    |                           |             |                  |      |          |            |        |   |             |
|     | FILTR      | ROWANI  | E LISTY          |                  |         |            |    |                           |             |                  | ٩*   | <b>Z</b> | zukaj na l | liście |   | Q           |
|     | Okre       | is 1    | 31.10.2020       | 曲                | Stan    | Aktywny    | := |                           |             |                  |      |          |            |        |   |             |
|     | 0          | Zastęp  | ujący            |                  | Zastępo | wany       |    | Uprawnienia zastępującego | Okres       | Data zakończenia |      |          | Stan       |        |   | Ŀ           |
|     | $\bigcirc$ | BRAN    | DT JAN (020)     | $\triangleright$ | GAJDA   | EMIL (027) |    | enovaNetPLNZastepca       | 509.10.2020 |                  |      |          | Aktywn     |        |   | 휜           |
|     |            |         |                  |                  |         |            |    |                           |             |                  |      |          |            |        |   | ŵ           |

## Zasobnik dokumentów

W tym panelu znajdziesz informacje o Twoich dokumentach. Ilustruje to poniższy ekran.

| en       | >\ | /a   | Bitterne Panel użytkownika x Zasobnik dokumentów x + |                                          |   |        |   | Ĵ         | ?        | ይ      | (        |
|----------|----|------|------------------------------------------------------|------------------------------------------|---|--------|---|-----------|----------|--------|----------|
| $\equiv$ | *  | Za   | asobnik dokumentów                                   | la la la la la la la la la la la la la l | - | Zapisz | Ŗ | Czynności | $\times$ | Zamkni | d.       |
|          | Ba | zaPu | ullpity > Ogólne > Zasobnik dokumentów               |                                          |   |        |   |           |          |        |          |
|          | Ç  |      | Nazwa dokumentu                                      | Opis                                     |   |        |   |           |          | 0      | <b>A</b> |
|          | Ç  | С    | Obowiązujące_warunki_umowy.docx                      |                                          |   |        |   |           |          | ī      | 命        |
|          | (  |      | RODO.docx                                            |                                          |   |        |   |           |          |        |          |
|          | C  |      | Zdjęcie.png                                          |                                          |   |        |   |           |          |        |          |
|          |    |      |                                                      |                                          |   |        |   |           |          |        |          |

#### Wnioski

W tym panelu znajdziesz dostęp do wniosków. Ilustruje to poniższy ekran.

| enO | va    | 365 Whioski             | × +                            |               |            |             |                                     | 🗳 @ A 🛛                                                           |
|-----|-------|-------------------------|--------------------------------|---------------|------------|-------------|-------------------------------------|-------------------------------------------------------------------|
| = , | r N   | /nioski                 |                                |               |            |             |                                     | EB Lista 🗙 Zamknij                                                |
| ⊕   | Pullp | ityHR Ogólne > Wnioski  |                                |               |            |             |                                     |                                                                   |
| ጿ   | FILT  | ROWANIE LISTY           |                                |               |            |             |                                     | Q* 🍒 szukaj na lišole 📿                                           |
|     | Kate  | egona                   | i Definicja                    | i Sta         | n Aktywny  | =           |                                     |                                                                   |
| æ   |       | Numer                   | Nazwa                          | Okres         | Data       | $\triangle$ | Odpowiedziałny                      | Etap                                                              |
|     |       | TEC2KA/008/B/0001       | > e-wniosek o zmianę adresu    | (wszystko)    | 04.11.2021 |             | (DWF 4) Kadry - realizacja wniosków | (DWF 4) Do realizacji e-wniosek o zmianę adresu - BUJAK DOROTA 🦁  |
|     |       | TECZKA/008/DOKUW/0003   | e-wniasek o urlop wypoczynkowy | 12 12 11 2021 | 08 11 2021 |             | (DWF 4) KUREK BARTOSZ (044)         | (DWF 4) To be approved e-application for annual leave - BUJAK DO  |
|     |       | TECZKA/008/WNIOSKI/0001 | e-wniosek o delegację          | 22 23 11 2021 | 08.11.2021 |             | (DWF 4) KUREK BARTOSZ (044)         | (DWF 4) To be approved e-application for business trip - BUJAK DO |

#### Dane kadrowe

W panelu danych kadrowych znajdziesz informacje o swoich danych kadrowych. Ilustruje to poniższy ekran.

| en         | Ogólne                       | × +                         |                 |              |          | Д,          | ⑦         |
|------------|------------------------------|-----------------------------|-----------------|--------------|----------|-------------|-----------|
| $\equiv$   | ★ Ogólne                     |                             |                 |              |          | 🖉 Czynności | X Zamknij |
| ß          | BazaPullpity > Pulpit pracow | nika $>$ Dane kadrowe $>$ O | gólne           |              |          |             |           |
| G          | DANE IDENTYFIKACYJNE         |                             |                 |              |          |             |           |
| 26         | Kod                          | 006                         | Nazwisko        | ANDRZEJEWSKI |          |             |           |
| Ľ          | Imię                         | PAWEŁ                       | := Drugie       |              | :=       |             |           |
| ₽ <u>©</u> | PESEL                        | 54042900343                 | NIP             | 6141186843   |          |             |           |
| Ē          | DATA I MIEJSCE URODZENIA     |                             |                 |              |          |             | T I       |
| a          | Data                         | 29.04.1979                  | Miejsce         | Kraków       | :=       |             |           |
| \$         | DANE EWIDENCYJNE             |                             |                 |              |          |             |           |
| ÷          | Nazwisko rodowe              |                             |                 |              |          |             |           |
| ്          | Nazwisko rodowe matki        |                             |                 |              |          |             |           |
|            | Imię ojca                    | Franciszek                  | i Matki         | Zofia        | $\equiv$ |             |           |
|            | Płeć                         | Mężczyzna                   | := Obywatelstwo | polskie      | :=       |             |           |

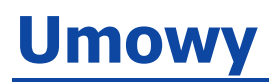

W panelu umów znajdziesz podstawowe informacje na temat swojej umowy. Ilustruje to poniższy ekran.

| enO      | Vi  | a 3  | 65 Umowy o pra     | acę  | 1        | × +             |                      |                    |                         |        |        |              | Ĵ     | ?       | 오 (     |
|----------|-----|------|--------------------|------|----------|-----------------|----------------------|--------------------|-------------------------|--------|--------|--------------|-------|---------|---------|
| = ,      | r   | Um   | nowy o prac        | ę    |          |                 |                      |                    |                         | JS CZ  | nności | Raporty      | ▽     | ×       | Zamknij |
| <u>}</u> | aza | Pul  | lpity > Pulpit pra | cov  | vnika >  | Umowy 🗦 Umowy d | o pracę              |                    |                         |        |        |              |       |         |         |
| <u>F</u> | HI  | STO  | RIA UMÓW O PRAC    | Ę    |          |                 |                      |                    |                         |        |        |              |       |         |         |
| -2       | Pi  | erws | sza umowa o prac   | ę od | e e      | 01.01.2019      |                      |                    |                         |        |        |              |       |         |         |
| <u>د</u> | Ał  | dual | Ina umowa o prace  | ę od | i I      | 01.04.2019      |                      |                    |                         |        |        |              |       |         |         |
| Ō        | (   | С    | Numer umowy        | (    | Okres um | nowy            | Typ umowy            | Stanowisko         | Jednostka organizacyjna | Wymiar | Stawk  | a            | Rodz  | aj staw | ki      |
| <u></u>  | (   |      |                    | 1 (  | 01.01.20 | 1931.03.2019    | Na okres próbny      | Koordynator salonu | Salon sprzedaży         | 1/1    |        | 3 500,00 PLN | Miesi | ięcznie |         |
| Ē        | (   |      |                    | 2 (  | 01.04.20 | 19              | Na czas nieokreślony | Koordynator salonu | Salon sprzedaży         | 1/1    |        | 4 500,00 PLN | Miesi | ięcznie |         |
| Ð        |     |      |                    |      |          |                 |                      |                    |                         |        |        |              |       |         |         |
| 3        |     |      |                    |      |          |                 |                      |                    |                         |        |        |              |       |         |         |
| ኃ        |     |      |                    |      |          |                 |                      |                    |                         |        |        |              |       |         |         |

### Czas pracy

W panelu czasu pracy znajdziesz swoją miesięczną kartę czasu pracy. Ilustruje to poniższy ekran.

| and date for the second lar | Concerns I also have a fail of the |                     |                 |                      |          |              |
|-----------------------------|------------------------------------|---------------------|-----------------|----------------------|----------|--------------|
| KALENDARZ                   | 7 Czas pracy i nieobecności 7 Cza  | as pracy            |                 |                      |          | Com          |
|                             | paździospik 2020                   |                     |                 |                      |          | Czas pracy   |
|                             | pazuzierrik 2020                   |                     |                 |                      |          |              |
| Poniedziałek                | Wtorek                             | Sroda               | Czwartek        | Piątek               | Sobota   | Niedziela    |
| 28                          |                                    | 20                  | 01/0.2020 Pracy | 2.Pracy              | 3 Wolny  | + hiedbela   |
| 0.00                        |                                    | . Onep wypoczynkowy |                 | in Delegacia siscowa |          |              |
| S Pracy                     | 6 Pracy                            | 7 Pracy             | 8 Pracy         | 9 Pracy              | 10 Welny | 13 Niedziela |
| N: Urlop okolicznościowy    | 8:00                               | (8:00               | 8:00            | DP 12:00             |          |              |
|                             |                                    |                     |                 |                      |          |              |
| 12 Pracy                    | 13 Pracy                           | 1+ Pracy            | 15 Pracy        | 16 Pracy             | 17 Wolny | 18 Niedziela |
| N Zweinienie chorobowe      |                                    |                     |                 |                      |          |              |
| 19 Pracy                    | 20 Pracy                           | 21 Pracy            | 22 Pracy        | 23 Pracy             | 24 Wolny | 25 Wedzela   |
| 8:00                        | 8:00                               | 8:00                | 8:00            | 8:00                 | D# 8.00  |              |
|                             |                                    |                     |                 |                      |          |              |
| 26 Pracy                    | 27 Pracy                           | 28 Pracy            | 29 Pracy        | 30 Pracy             | 31 Wolny |              |
| 8:00                        | 8:00                               | 8:00                | 8:00            | 3. 8:00              |          |              |

#### Norma czasu pracy

W panelu z normą czasu pracy znajdziesz swoją miesięczną normę czasu pracy. Ilustruje to poniższy ekran.

| Norma czasu pracy           | /                                  |                 |          |          |          | 🖉 Czynności 🗙 Zan |
|-----------------------------|------------------------------------|-----------------|----------|----------|----------|-------------------|
| zaPullpity Pulpit pracownik | a 🗦 Czas pracy i nieobecności 🗦 Ni | rma czasu pracy |          |          |          |                   |
| KALENDARZ                   |                                    |                 |          |          |          | Czas Czas pracy   |
| < > Dzisiaj                 | listopad 2020                      |                 |          |          |          |                   |
| Poniedziałek                | Wtorek                             | Środa           | Czwartek | Piątek   | Sobota   | Niedziela         |
| 26                          | 27                                 | 28              | 29       | 30       | 31       | 0111.2020 Swięto  |
| 8:00                        | 8:00                               | 8:00            | 8:00     | 8:00     |          |                   |
|                             |                                    |                 |          |          |          |                   |
| 2 Pracy                     | 3 Pracy                            | 4 Pracy         | 5 Pracy  | 6 Pracy  | 7 Wolny  | 8 Niedziela       |
| 8:00                        | 8:00                               | 8:00            | 8:00     | 8:00     |          |                   |
|                             |                                    |                 |          |          |          |                   |
| 9 Pracy                     | 10 Pracy                           | 11 Święto       | 12 Pracy | 13 Pracy | 14 Wolny | 15 Niedziela      |
| 8:00                        | 8:00                               |                 | 8:00     | 8:00     |          |                   |
|                             |                                    |                 |          |          |          |                   |
| 16 Pracy                    | 17 Pracy                           | 18 Pracy        | 19 Pracy | 20 Pracy | 21 Wolny | 22 Niedziela      |
| 8:00                        | 8:00                               | 8:00            | 8:00     | 8:00     |          |                   |
|                             |                                    |                 |          |          |          |                   |
| 23 Pracy                    | 24 Pracy                           | 25 Pracy        | 26 Pracy | 27 Pracy | 28 Wolny | 29 Niedziela      |
| 8:00                        | 8:00                               | 8:00            | 8:00     | 8:00     |          |                   |
|                             |                                    |                 |          |          |          |                   |
| 30 Pracy                    |                                    |                 |          |          |          |                   |
| 8:00                        | 8:00                               | 8:00            | 8:00     | 8:00     |          |                   |
|                             |                                    |                 |          |          |          |                   |
|                             |                                    |                 |          |          |          |                   |

# **Oryginalne dane z RCP**

W tym panelu znajdziesz dane dotyczące zapisów wejścia i wyjścia z kartowego systemu rejestracji czasu pracy. Ilustruje to poniższy ekran.

| en       | DVa        | Oryginalne dane z F         | RCP X +                  |                        |                  | <b>(2)</b> (2)        |
|----------|------------|-----------------------------|--------------------------|------------------------|------------------|-----------------------|
| ≡        | * (        | Oryginalne dane z           | RCP                      |                        |                  | 🔑 Czynności 🛃 Lista 🗙 |
| Z        | Baza       | Pullpity > Pulpit pracownil | ka $>$ Czas pracy i nied | obecności 🗦 Oryginalno | e dane z RCP     |                       |
| See      | FIL        | TROWANIE LISTY              |                          |                        |                  | 🔍 🔛 szukaj na liście  |
| 20<br>Г2 | Тур        | p (wszystkie)               | E Okres                  | 131.10.2020            |                  |                       |
| ے<br>ج   | $\bigcirc$ | Kod                         | Data odbicia             | Godzina odbicia        | Rodzaj odbicia   |                       |
| -0       | $\bigcirc$ | 006                         | 06.10.2020               | 8:30                   | Wejście          |                       |
| ≏        | $\bigcirc$ | 006                         | 06.10.2020               | 11:30                  | Wyjście prywatne |                       |
| P<br>B   | $\bigcirc$ | 006                         | 06.10.2020               | 12:30                  | Wejście prywatne |                       |
| As       | $\bigcirc$ | 006                         | 06.10.2020               | 16:33                  | Wyjście          |                       |
| ii)      |            |                             |                          |                        |                  |                       |
| ~        |            |                             |                          |                        |                  |                       |
| ഥ        |            |                             |                          |                        |                  |                       |

# Dane z RCP

W tym panelu znajdziesz dane dotyczące zapisów wejścia i wyjścia z kartowego systemu rejestracji czasu pracy po ich wygładzeniu w systemie Enova. Ilustruje to poniższy ekran.

| en           | <b>&gt;</b> V | a 36    | Dane z RCP              | × +                |           |                |                |       |   |               |          | Ļ            | ?  | <u>ዳ</u> ወ |
|--------------|---------------|---------|-------------------------|--------------------|-----------|----------------|----------------|-------|---|---------------|----------|--------------|----|------------|
| $\equiv$     | ★             | Dan     | e z RCP                 |                    |           |                |                |       | ß | Czynności     | Eø       | Lista        | X  | Zamknij    |
| 26           | Baza          | aPullpi | ity > Pulpit pracownika | > Czas pracy i nie | eobecnośc | i 🗦 Dane z RCP |                |       |   |               |          |              |    |            |
| £            | FI            | LTROW   | ANIE LISTY              |                    |           |                |                |       |   | <             | szukaj n | a liście     |    | Q          |
| Γ <i>Γ</i> Ι | Ту            | /p      | (wszystkie)             | :=                 | Okres     | 131.10.2020    | Ē              | Filtr |   | Do zaimportov | vania    |              | := |            |
|              | St            | tan     | Nieoznaczony            | I                  |           |                |                |       |   |               |          |              |    |            |
| -0           |               | Koo     | ł                       | Data odbicia       | Godzin    | a odbicia      | Rodzaj odbicia |       |   | Stan          | Z        | Zaimportowan | iy |            |
| ⊵            |               | 006     | 3                       | 06.10.2020         | 7:00      |                | Wejście        |       |   | Nieoznaczon   | у        | 0            |    |            |
| a            |               | 006     | 3                       | 06.10.2020         | 15:00     |                | Wyjście        |       |   | Nieoznaczon   | у        |              |    |            |
| es           |               |         |                         |                    |           |                |                |       |   |               |          |              |    |            |
| ŧ            |               |         |                         |                    |           |                |                |       |   |               |          |              |    |            |
| ഫ്           |               |         |                         |                    |           |                |                |       |   |               |          |              |    |            |

### Statystyka czasu pracy

W tym panelu znajdziesz statystykę Twojego czasu pracy w wybranym okresie. Ilustruje to poniższy ekran.

| en       | Statystyka               | czasu pracy x 🚽          |                 |            |                    |        |     |      | Ŀ2 | ? | ይ | (  |
|----------|--------------------------|--------------------------|-----------------|------------|--------------------|--------|-----|------|----|---|---|----|
| $\equiv$ | ★ Statystyka cza         | r Statystyka czasu pracy |                 |            |                    |        |     |      |    |   |   | ij |
| Z        | BazaPullpity > Pulpit pr | racownika 🗦 Czas p       | racy i nieobecn | ości 🗦 Sta | atystyka czasu pra | су     |     |      |    |   |   |    |
| Sa       | STATYSTYKA CZASU PRA     | ICY                      |                 |            |                    |        |     |      |    |   |   |    |
|          | Pracownik                | ANDRZEJEWSKI             | PAWEŁ (006)     | $\equiv$   |                    |        |     |      |    |   |   |    |
| r<br>L   | Statystyka               | Za okres zatrudni        | enia            | :=         |                    |        |     |      |    |   |   |    |
| ĽŌ       | Okres                    | 131.10.2020              |                 | iii        |                    |        |     |      |    |   |   |    |
| Ē        | CZAS PRACY               |                          |                 |            |                    |        |     |      |    |   |   |    |
| ß        | Czas                     | 176:00 🕔                 | Dni             |            | 22                 |        |     |      |    |   |   |    |
| L.       | RZECZYWISTY CZAS PRA     | \CY                      |                 |            |                    |        |     |      |    |   |   |    |
| ÷        | Czas                     | 134:00 🕔                 | Dni             |            | 17                 |        |     |      |    |   |   |    |
| ്        | ODCHYŁKI                 |                          |                 |            |                    |        |     |      |    |   |   |    |
|          | Plus                     | 15:00 🕔                  | Minus           |            | 1:00 🕔             | Akordy | 0:0 | 00 🕔 |    |   |   |    |
|          | Do przeniesienia         | 0:00                     | Z przeniesieni  | а          | 0:00               |        |     |      |    |   |   |    |
|          | Z przeniesienia (po uwa  | zględnieniu współczy     | ynnika)         |            | 0:00 🕔             | Saldo  | 0:0 | 0 🕔  |    |   |   |    |

## Limity nieobecności

W tym panelu znajdziesz informację o Twoich limitach urlopowych. Ilustruje to poniższy ekran.

| en         | D  | va    | 365 Limity nieobecności x +          |                  |          |                        |       |               |    |             |                 | 4          | ? | <u>ይ</u> |
|------------|----|-------|--------------------------------------|------------------|----------|------------------------|-------|---------------|----|-------------|-----------------|------------|---|----------|
| $\equiv$   | *  | r Li  | mity nieobecności                    |                  |          |                        |       |               |    | E           | 9 Czynności 🗔   | Lista      | × | Zamknij  |
| Ŀ          | Bi | azaPı | ullpity Pulpit pracownika 🗦 Czas pra | cy i nie         | obecnośc | i $>$ Limity nieobecno | ści   |               |    |             |                 |            |   |          |
| Sa         |    | FILT  | ROWANIE LISTY                        |                  |          |                        |       |               |    |             | Q* 🚡 szukaj na  | liście     |   | Q        |
|            |    | Defir | nicja                                | :=               | Okres    | 01.01.202031.12.2      | 2020  | Tylko ostatr  | ni | 🕑 Tak       | Stan na dzień   | 07.10.2020 | ÷ |          |
|            |    | 0     | Definicja                            | $\triangle$      | Okres w  | ażności                | Limit | Pozostało dni |    | Limit godz. | Pozostało godz. |            |   | ÷        |
| دن<br>ح    |    |       | Opieka nad zdrowym dzieckiem (dni)   | $\triangleright$ | 01.01.2  | 02031.12.2020          |       | 2             | 2  |             |                 |            |   |          |
| Ē          |    |       | Urlop wypoczynkowy                   |                  | 01.01.2  | 02031.12.2020          | 2     | 6             | 10 | 208:00      | 80:00           |            |   |          |
| ß          |    |       |                                      |                  |          |                        |       |               |    |             |                 |            |   |          |
| <b>L</b> m |    |       |                                      |                  |          |                        |       |               |    |             |                 |            |   |          |
| Ö          |    |       |                                      |                  |          |                        |       |               |    |             |                 |            |   |          |
| ഫ്         |    |       |                                      |                  |          |                        |       |               |    |             |                 |            |   |          |

#### Dane podatkowe

W tym panelu znajdziesz wszystkie informacje o Twoich danych podatkowych. Ilustruje to poniższy ekran.

| en        | Dane podatkowe x +                                                     |                                         | <u></u> 2   | ?        | <u>ප</u> (එ |
|-----------|------------------------------------------------------------------------|-----------------------------------------|-------------|----------|-------------|
| $\equiv$  | ★ Dane podatkowe                                                       |                                         | 🖉 Czynności | ×        | Zamknij     |
| Ŀ         | BazaPullpity $>$ Pulpit pracownika $>$ Dane finansowe $>$ Dane podatko | owe                                     |             |          |             |
| <u>م</u>  | DEKLARACJE PODATKOWE                                                   |                                         |             |          |             |
|           | Urząd skarbowy                                                         | Urząd Skarbowy Kraków - Podgórze (US01) |             | $\equiv$ |             |
| Ľ         | Na deklaracjach umieszczaj zawsze adres zameldowania                   | O Nie                                   |             |          |             |
| ţ <u></u> | Identyfikator podatkowy NIP                                            | 6141186843                              |             |          |             |
| Ē         | Identyfikator podatkowy                                                | Numer PESEL :=                          |             |          |             |
| ß         | KOSZTY UZYSKANIA PRZYCHODU                                             |                                         |             |          |             |
| \$        | Z tytułu                                                               | Jednego stosunku pracy                  | IE          | =        |             |
| ε         | Wartość                                                                | 250,00 PLN * 1,00 =                     | 250,00 PLN  |          |             |
|           | Procent wynagrodzenia z 50% kosztami uzyskania                         | 0,00%                                   |             |          |             |
| ш.        | Nie naliczaj kosztów 50% począwszy od                                  |                                         |             |          |             |
|           | ULGA PODATKOWA                                                         |                                         |             |          |             |
|           | Wartość 43,76 PLN * 1,00 =                                             | 43,76 PLN                               |             |          |             |
|           | NALICZAJ ZWOLNIENIE Z PODATKU DO 26 ROKU ŻYCIA                         |                                         |             |          |             |
|           | Naliczaj zwolnienie z podatku do 26 roku życia                         | /arunkowo od 1 stycznia 2020 📰          |             |          |             |

### Rachunki bankowe

W tym panelu znajdziesz informacje o swoich rachunkach bankowych. Ilustruje to poniższy ekran.

| en       | D  | V a 3      | 65 Rachunki b  | bankowe x 🕂               |                                     |         | <b>2</b>    | ? | පු    | (  |
|----------|----|------------|----------------|---------------------------|-------------------------------------|---------|-------------|---|-------|----|
| $\equiv$ | *  | Ra         | chunki bar     | nkowe                     |                                     | 8       | S Czynności | × | Zamkn | ij |
| ß        | Ba | azaPul     | lpity Pulpit p | oracownika 🗦 Dane finanso | we 🗦 Rachunki bankowe               |         |             |   |       |    |
| £        |    | GOTÓ       | WKA            |                           |                                     |         |             |   |       |    |
| Ø        |    | Kwota      | 0,             | 00 PLN Procent            | 0,00%                               |         |             |   |       |    |
| ٢ā       |    | RACHI      | JNKI BANKOWE   |                           |                                     |         |             |   |       |    |
| č<br>E   |    | $\bigcirc$ | Priorytet      | Bank                      | Numer rachunku                      | Procent | Kwota       |   |       |    |
|          |    | $\bigcirc$ | 1              | PKOSA II/OKraków (P       | PL 56 1500 1894 0550 3778 4484 2863 | 100,00% | 0,00 PLN    |   |       |    |
| là       |    |            |                |                           |                                     |         |             |   | -     |    |
| \$       |    |            |                |                           |                                     |         |             |   |       |    |
| ₿        |    |            |                |                           |                                     |         |             |   |       |    |
| ഹ്       |    |            |                |                           |                                     |         |             |   |       |    |

# Wypłaty

W tym panelu znajdziesz informacje o Twoich wypłaconych wynagrodzeniach. Ilustruje to poniższy ekran.

| ★ W<br>Testy2 | ★ Wypłaty Testy20200312 > Pulpit pracownika > Dane finansowe > Wypłaty                                                                                                    |               |             |                  |       |            |               |  |  |  |  |  |  |  |  |
|---------------|----------------------------------------------------------------------------------------------------|---------------|-------------|------------------|-------|------------|---------------|--|--|--|--|--|--|--|--|
| Тур           | FILTROWANIE LISTY         Typ       Wszystkie         Indeks       Wg okresu         Image: Contract of the second second seco |               |             |                  |       |            |               |  |  |  |  |  |  |  |  |
| 0             | Zatwierdzona                                                                                                    | Numer         |             |                  | Тур   | Data       | Do wypłaty    |  |  |  |  |  |  |  |  |
| 0             | 0                                                                                                    | LPE/SR/2020/0 | 1/1/0001    | $\triangleright$ | Etat  | 31.01.2020 | 2 350,81 PLN  |  |  |  |  |  |  |  |  |
| 0             | 0                                                                                                    | LPE/SR/2020/0 | 2/1/0001    |                  | Etat  | 26.02.2020 | 2 384,81 PLN  |  |  |  |  |  |  |  |  |
| 0             | 0                                                                                                    | LPP/PKZP/202  | 0/03/1/0001 |                  | Inne  | 31.01.2020 | 10 000,00 PLN |  |  |  |  |  |  |  |  |
| 0             | 0                                                                                                    | LPU/F/2020/02 | /1/0001     |                  | Umowa | 25.02.2020 | 3 574,20 PLN  |  |  |  |  |  |  |  |  |

# Pożyczki

W tym panelu znajdziesz informacje o wypłaconych Ci pożyczkach. Ilustruje to poniższy ekran.

| en       | >v                                                           | a 3     | 65 Pož    | tyczki x 🕂 |                  |            |               |       |          |              |   |     |           |           | Į        | ? | ይ 🕐     |
|----------|--------------------------------------------------------------|---------|-----------|------------|------------------|------------|---------------|-------|----------|--------------|---|-----|-----------|-----------|----------|---|---------|
| $\equiv$ | *                                                            | Po      | życzki    |            |                  |            |               |       |          |              |   | Es. | Czynności | Eø        | Lista    | × | Zamknij |
| Ŀ        | BazaPullpity > Pulpit pracownika > Dane finansowe > Pożyczki |         |           |            |                  |            |               |       |          |              |   |     |           |           |          |   |         |
| <u>}</u> | F                                                            | ILTRO   | OWANIE LI | STY        |                  |            |               |       |          |              |   |     | ৎ* 🚡      | szukaj na | a liście |   | Q       |
| C        | D                                                            | )efinio | cja       |            | =                | Zakres Nie | esplacone     | i≡    | Okres    | 131.10.2020  | Ē |     |           |           |          |   |         |
|          | C                                                            | S       | Spłacona  | Fundusz    |                  | Data       | Kwota         | Razem | spłaty   | Pozostaje    |   |     |           |           |          |   | Ð       |
| ے<br>ج   | C                                                            |         | 0         | РКZР       | $\triangleright$ | 01.08.2020 | 10 000,00 PLN | 1 00  | 0,00 PLN | 9 000,00 PLN |   |     |           |           |          |   |         |
|          | C                                                            |         |           | ZFM        |                  | 01.08.2020 | 15 000,00 PLN | 6 00  | 0,00 PLN | 9 000,00 PLN |   |     |           |           |          |   |         |
|          |                                                              |         |           |            |                  |            |               |       |          |              |   |     |           |           |          |   |         |
| \$       |                                                              |         |           |            |                  |            |               |       |          |              |   |     |           |           |          |   |         |
| Ŵ        |                                                              |         |           |            |                  |            |               |       |          |              |   |     |           |           |          |   |         |
| ഥ        |                                                              |         |           |            |                  |            |               |       |          |              |   |     |           |           |          |   |         |

### **Informacja IMIR**

W tym panelu znajdziesz informacje o Twoich miesięcznych raportach ZUS. Ilustruje to poniższy ekran.

| en             | D  | va   | 365 Informacja IN    | 11r x +              |                |            |          |           |         |          |           | Ĵ      | ? | ይ      | (  |
|----------------|----|------|----------------------|----------------------|----------------|------------|----------|-----------|---------|----------|-----------|--------|---|--------|----|
| $\equiv$       | *  | r Ir | nformacja IMI        | R                    |                |            | ß        | Czynności | Raporty | ▽        | Eø        | Lista  | × | Zamkni | ij |
| <u>F</u>       | Ba | azaP | ullpity > Pulpit pra | cownika 🗦 Dane finan | sowe >Informac | ja IMIR    |          |           |         |          |           |        |   |        |    |
| <u>}</u>       |    | FILT | ROWANIE LISTY        |                      |                |            |          |           | Q*      | <u>7</u> | szukaj na | liście |   | C      | ۲  |
| C              |    | Okre | es                   | (wszystko)           | iii            |            |          |           |         |          |           |        |   |        |    |
| <del>ل</del> ج |    |      | Typ deklaracji       | Identyfikator        | Data           | Okres      |          |           |         |          |           |        |   |        |    |
| ھ              |    |      | ZUS IMIR             | 02 2019              | 07.01.2020     | 01.01.2019 | .31.12.2 | 2019      |         |          |           |        |   |        |    |
| 면              |    |      | ZUS IMIR             | 01 092020            | 07.10.2020     | 130.09.202 | 20       |           |         |          |           |        |   |        |    |
| ß              |    |      |                      |                      |                |            |          |           |         |          |           |        |   |        |    |
| <b>\$</b>      |    |      |                      |                      |                |            |          |           |         |          |           |        |   |        |    |
| ☺              |    |      |                      |                      |                |            |          |           |         |          |           |        |   |        |    |
| ഫ്             |    |      |                      |                      |                |            |          |           |         |          |           |        |   |        |    |

## Deklaracje podatkowe

W tym panelu znajdziesz informacje o Twoich deklaracjach podatkowych. Ilustruje to poniższy ekran.

| en       |                                                                                     | 4                | ⑦ 옵 <mark>(</mark> ) |
|----------|-------------------------------------------------------------------------------------|------------------|----------------------|
| $\equiv$ | E 🛧 Deklaracje podatkowe PIT 🖉 Czynności 🖨 Raporty                                  | ≂ Eo Lista       | X Zamknij            |
| ß        | BazaPullpity > Pulpit pracownika > Deklaracje pracownika > Deklaracje podatkowe PIT |                  |                      |
| £        | FILTROWANIE LISTY                                                                   | szukaj na liście | Q                    |
| <br>[4]  | Okres 131.10.2020                                                                   |                  |                      |
|          | Nazwa Data Okres Urząd Skarbowy                                                     |                  |                      |
| -0<br>-  | PIT-11 (25) 01.10.2020 01.01.202031.12.2020 Urząd Skarbowy Kraków - Podgórze        |                  |                      |
|          |                                                                                     |                  |                      |
| lā<br>-  |                                                                                     |                  |                      |
| \$       |                                                                                     |                  |                      |
| ø        |                                                                                     |                  |                      |
| ഹ        | 5                                                                                   |                  |                      |

# Zadania pracownika

W tym panelu znajdziesz informacje o Twoich zadaniach. Ilustruje to poniższy ekran.

| en      | Zadania pracownika x +                                                |               |            |           |                             |                 | <b>2</b>         | ?   | <u>ዳ</u> ወ |
|---------|-----------------------------------------------------------------------|---------------|------------|-----------|-----------------------------|-----------------|------------------|-----|------------|
| ≡       | ★ Zadania pracownika                                                  | 🖉 Czynności   | Eð         | Lista     | Otwórz formularz<br>zadania | Nie przypominaj | Podejmij decyzję | ×   | Zamknij    |
| ₽       |                                                                       |               |            |           |                             |                 |                  | ¥   | Procesy    |
| 26      | BazaPullpity > Pulpit pracownika > Zadania i wnioski > Zadania pracow | vnika         |            |           |                             |                 |                  |     |            |
| R       | FILTROWANIE LISTY                                                     |               |            |           |                             | Q* 📱 s          | zukaj na liście  |     | Q          |
| <br>•77 | Definicja := Stan Akty                                                | wny 📰         | Zakres     | Wszystkie | := Okres                    | (wszystko)      | <b></b>          |     |            |
| ر<br>م  | O Tytul                                                               |               |            |           | Rozpoczęcie                 | Zakończenie     | Stan zada        | nia | ÷          |
|         | Aktywne zastępstwo za BUJAK DOROTA (008) w okresie 607.10.2           | 2020          |            | ⊳         | 01.10.2020                  | 01.10.2020      | Aktywny          |     | 而          |
| là      | Zaakceptowany e-wniosek o urlop okolicznościowy - ANDRZEJEWS          | KI PAWEŁ (006 | 6), 505.10 | 2020,     | 01.10.2020                  | 01.10.2020      | Aktywny          |     |            |
| 5       |                                                                       |               |            |           |                             |                 |                  |     |            |
| ☺       |                                                                       |               |            |           |                             |                 |                  |     |            |
| ഫ്      |                                                                       |               |            |           |                             |                 |                  |     |            |